## 本科教育教学管理系统操作说明

一、登录本科生教育教学管理系统(学生端)
中国石油大学(北京)教务处官网下方登录。
账号:学号

**密码:** Cup 身份证后六位# (例: Cup123456#)

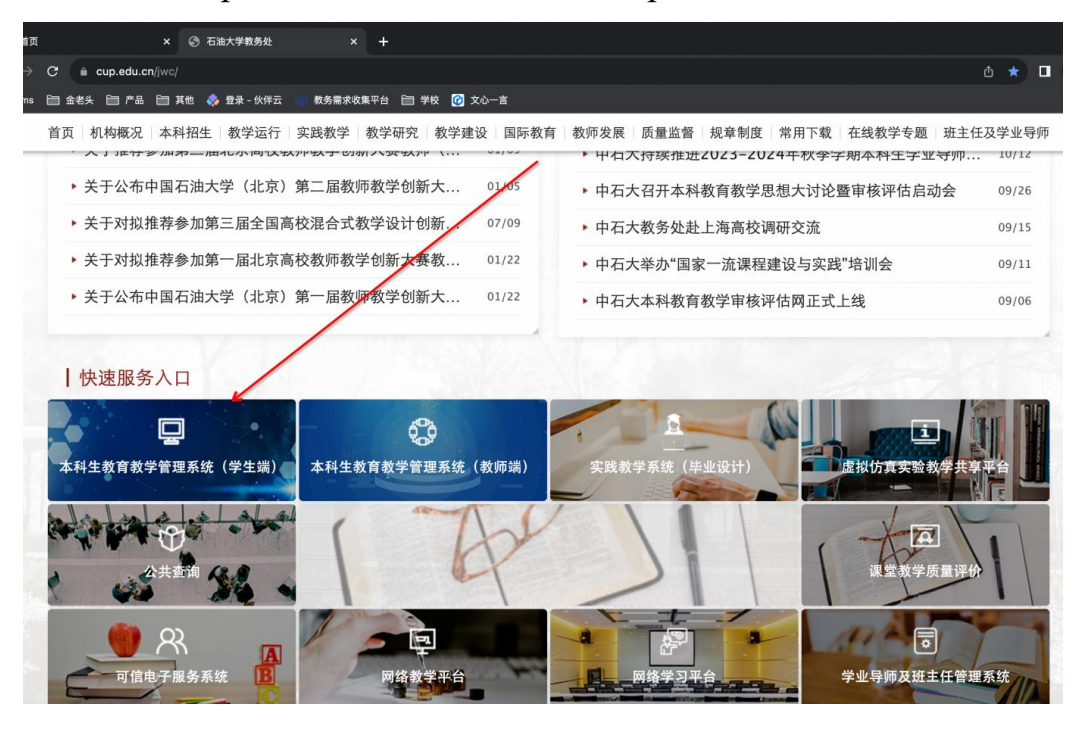

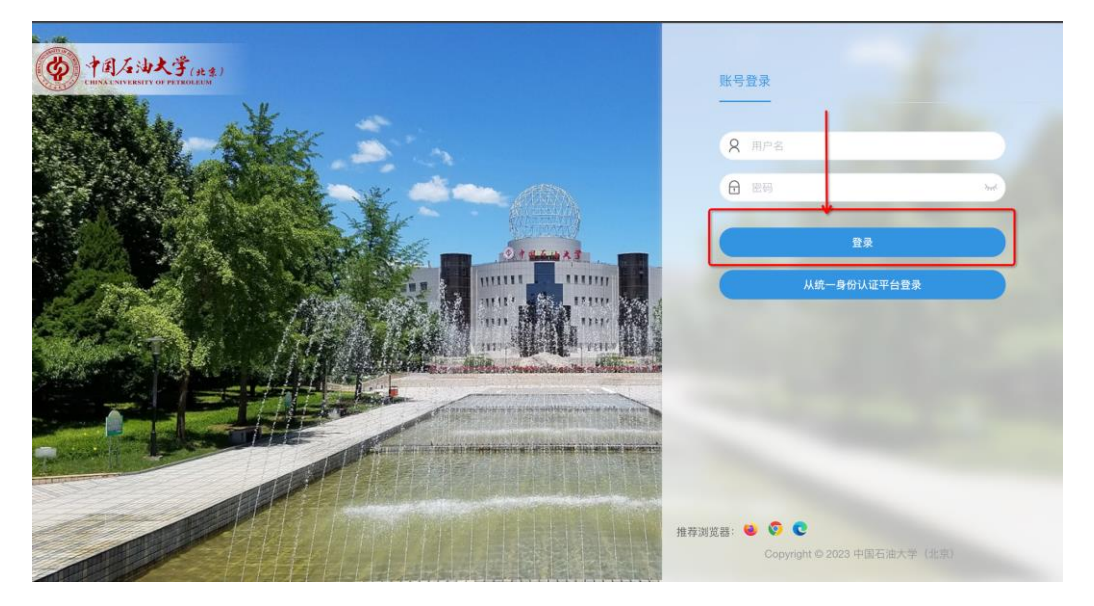

## 二、提交换证申请

≡菜单 (勞) 中国人子油大学(\*\*\*) ଫ o (≇±• 0<sup>7</sup> 🤇 毕业 实习 🗐 综合服务 🕒 学籍信息 🗄 培养方案 实习岗位异动申请 🗄 选课服务 🗄 智慧实验 实习请假申请 🖪 考试信息 培养方案完成情况 🗄 成绩服务 🗐 学生评教 🗄 导师班主任 🗇 毕业设计(论文) 果表 考试信息 🗄 学生全部服务

₽

我的待办

**P** 

通知公告

菜单位置:学生全部服务-毕业-结业换证申请

1. 申请与主修相关的证书进主修申请,申请与辅修相关的证书

进辅修申请

|                                 | Q菜単提案                                                                                                    | 0 🕫 🐲 🗘 🗘 🔘 |
|---------------------------------|----------------------------------------------------------------------------------------------------|-------------|
| ○×<br>结业换证申请                    |                                                                                                    |             |
| 想的当前位置: 学生全部服务 » 毕业 » 结业抉证申请 刷新 |                                                                                                    |             |
|                                 | 培养类型 : 辅修<br>专业院系 : 信息科学与工程学院<br>专业 : 计算机科学与技术 (辅修学<br>位)<br>专业方向 : -<br>学历层次 : 本科<br>学生类别 : 普通本科生<br>学編状态 : 结业 |             |
|                                 | 立希详情                                                                                                    |             |

2. 进入申请页面,选择对应学期(2023-2024-2),若在开放时间

内,点击【新建申请】

| ☰ 菜单                                            | Ø      | ・<br>中国石油<br>CHEINA UNIVERINATY | 大学 <sub>(北京)</sub><br>Of PETROLEUM |                     |      |    |        |      | Q 菜单搜索 | û 0 ( <u>₹±</u> • 0 ( |
|-------------------------------------------------|--------|---------------------------------|------------------------------------|---------------------|------|----|--------|------|--------|-----------------------|
| 结业护                                             | A证申请   |                                 |                                    |                     |      |    |        |      |        |                       |
| 您的当前位置: 学生全部服务 》 毕业 》 结业换证申请 刷新                 |        |                                 |                                    |                     |      |    |        |      |        |                       |
|                                                 | 结业换证申请 |                                 |                                    |                     |      |    |        |      |        |                       |
|                                                 | [      | 选择学期: 2023-2024-2 >             |                                    |                     |      |    | ]      |      |        |                       |
| 开放时间: 2024-05-01 22:57:18 ~ 2024-05-31 22:58:18 |        |                                 |                                    | 2024-05-31 22:58:18 |      |    |        |      |        |                       |
|                                                 | - [    | +新建申请                           |                                    |                     |      |    |        |      |        |                       |
|                                                 |        | 申请时间                            | 申请批次                               | 申请类型                | 申请理由 | 附件 | 结业证书编号 | 审核状态 | 操作     |                       |
|                                                 |        | 暂无数据                            |                                    |                     |      |    |        |      |        |                       |
|                                                 |        |                                 |                                    |                     |      |    |        |      |        |                       |
|                                                 |        |                                 |                                    |                     |      |    |        |      |        |                       |
|                                                 |        |                                 |                                    |                     |      |    |        |      |        |                       |
|                                                 |        |                                 |                                    |                     |      |    |        |      |        |                       |
|                                                 |        |                                 |                                    |                     |      |    |        |      |        |                       |
|                                                 |        |                                 |                                    |                     |      |    |        |      |        |                       |
|                                                 |        |                                 |                                    |                     |      |    |        |      |        |                       |
|                                                 |        |                                 |                                    |                     |      |    |        |      |        |                       |
|                                                 |        |                                 |                                    |                     |      |    |        |      |        |                       |

如实填写对应的信息,提交即可,附件请上传身份证正反面
 照片、结业证书或毕业证书照片。

| 业 》 结业换证申请 刷新 |                                                 |       |
|---------------|-------------------------------------------------|-------|
| ← 结业换证申请 - 新發 |                                                 |       |
| 学年学期          | 2024-2025-1                                     |       |
| 批次            | 1111                                            |       |
| 申请类型*         |                                                 |       |
| 申请理由*         |                                                 |       |
|               |                                                 | 0/200 |
| 联系电话*         |                                                 |       |
| 邮箱*           |                                                 |       |
| 附件*           | Select 文件                                       | ┣ 选择  |
|               | 上传结业证书照片和身份证照片,文件大小不大于2MB,文件格式: png.jpg.zip压缩文件 |       |
|               | 提交 取消                                           |       |